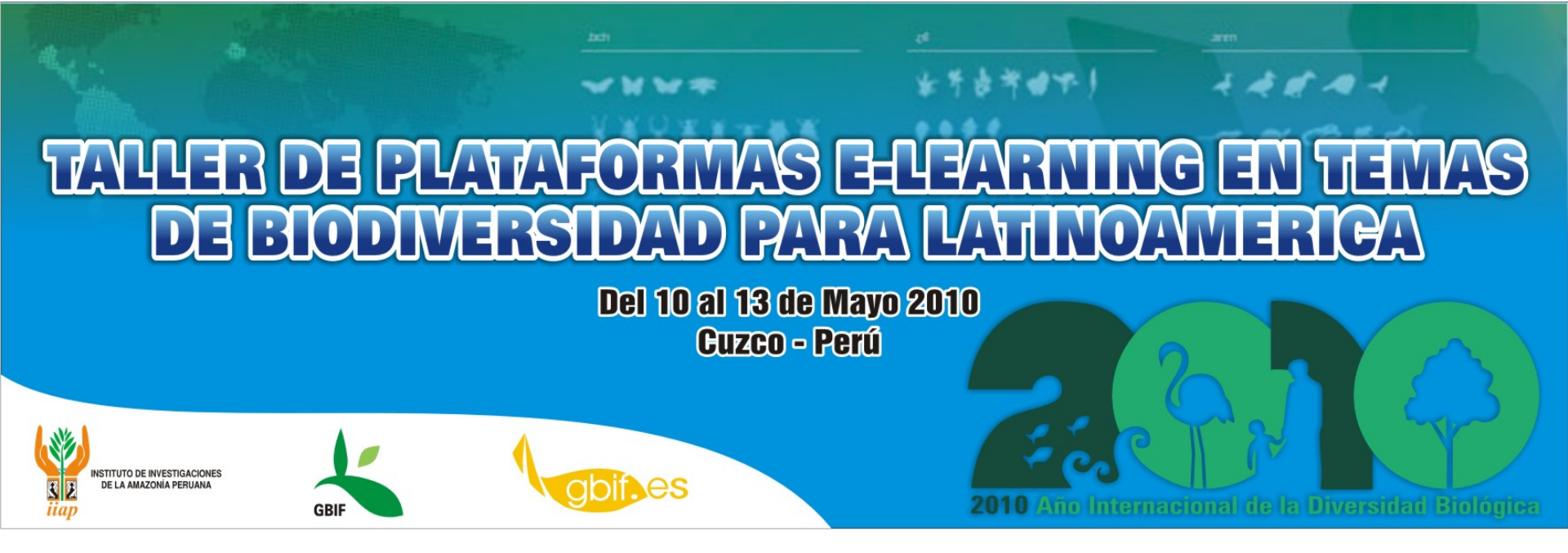

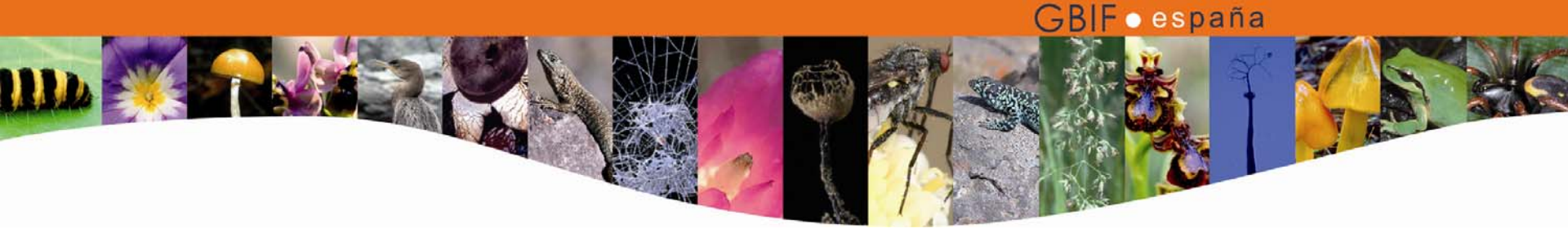

# Taller de plataformas e-learning en temas de biodiversidad para Latinoamérica

María Encinas Coordinadora de Proyectos GBIF España

# LA PLATAFORMA ATUTOR

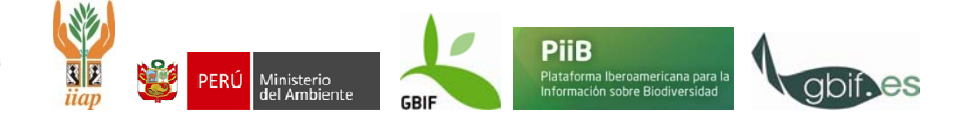

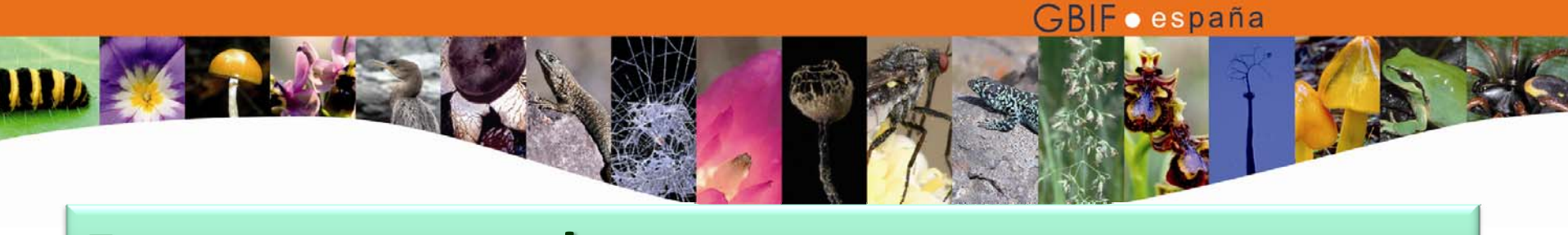

## Esquema general

- Introducción a la plataforma
- Interfaz de administrador
- Interfaz de instructor
- Interfaz de estudiante

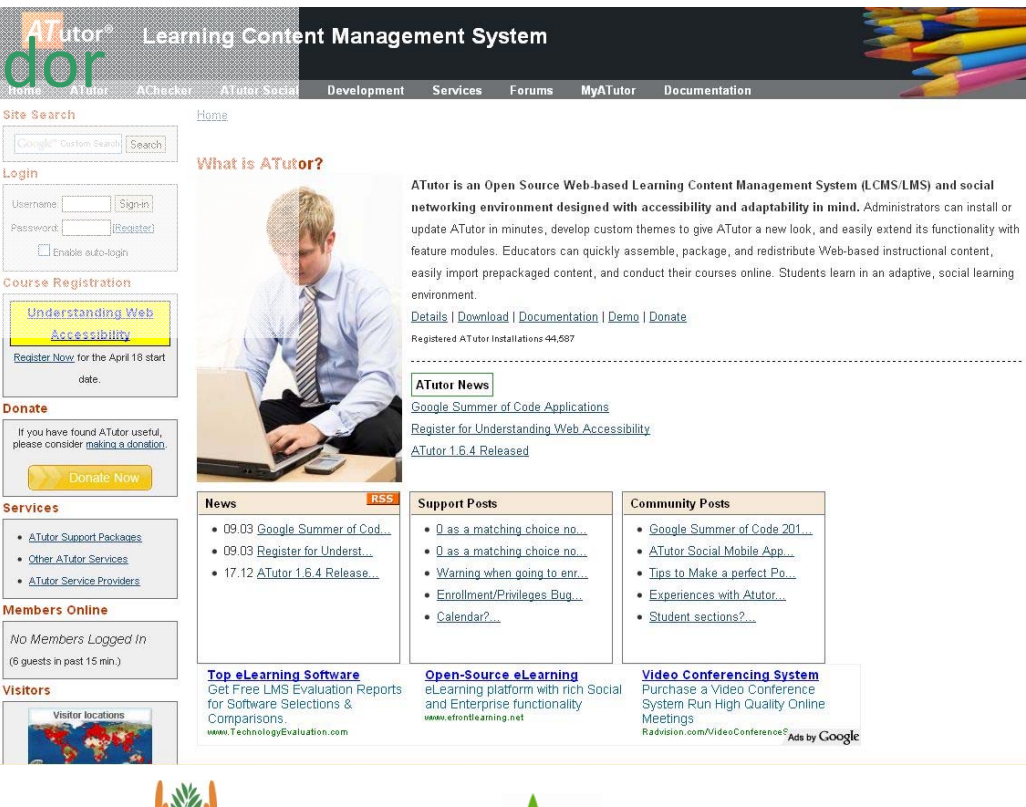

Ministerio

del Ambiente

PiiB

Plataforma Iberoamericana para l Información sobre Biodiversidad

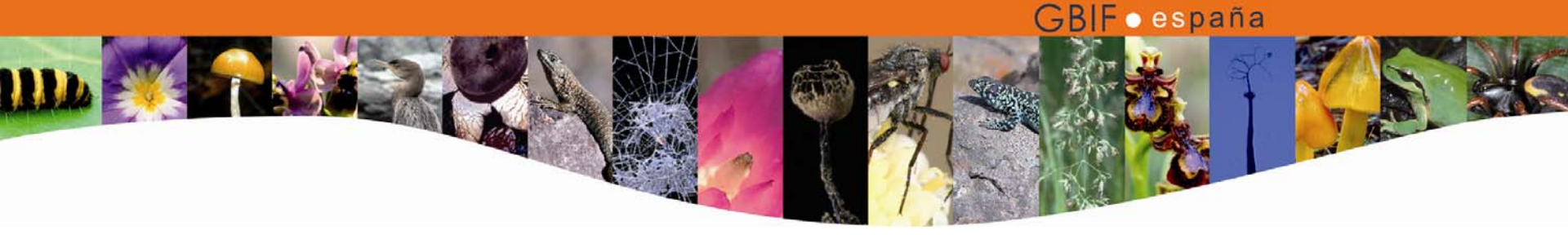

- Características generales y filosofía
- Apuntes sobre la instalación
- Presentación de la plataforma y primera toma de contacto
- Ejercicios prácticos

# INTRODUCCIÓN A LA PLATAFORMA

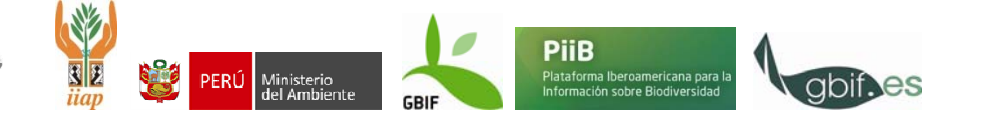

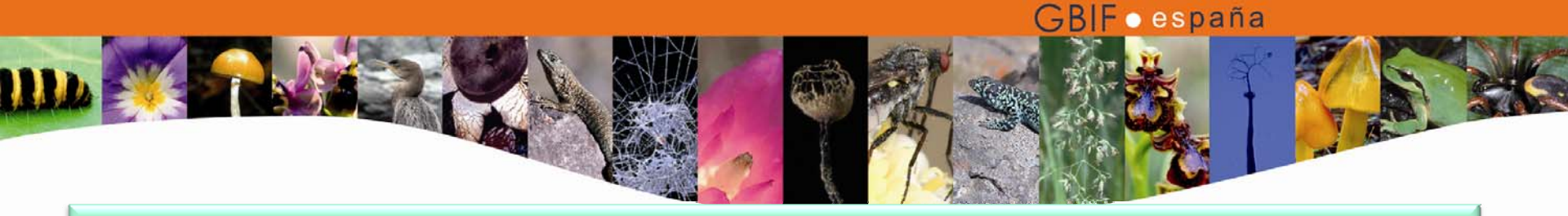

- ATutor es un Sistema de Gestión de Contenidos de Aprendizaje (LCMS) de código abierto.
- Desarrollado por el Centro Adaptativo de Recursos Tecnológicos (ATRC), Universidad de Toronto
- Principales características que lo definen
  - Accesibilidad y adaptabilidad para personas con discapacidad
  - Cumplimiento con estándares de interoperabilidad (IMS-SCORM)

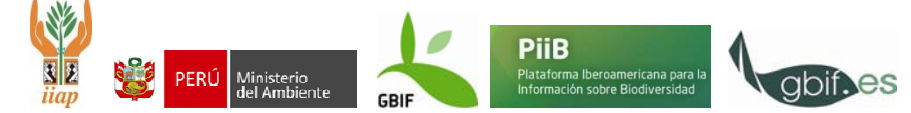

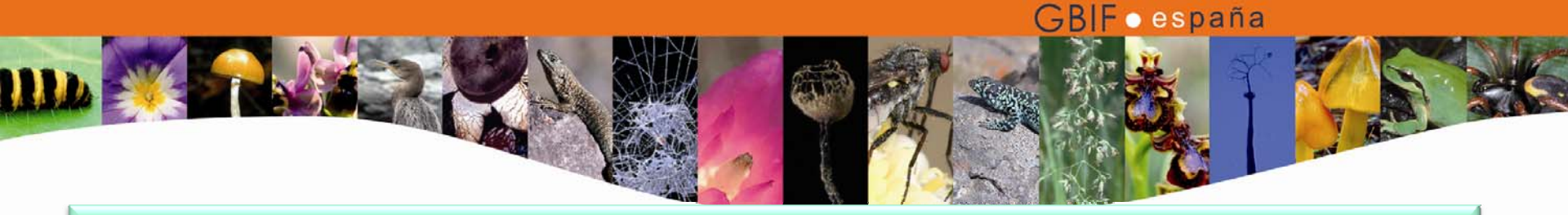

 La filosofía de Atutor se basa en el modo en el que las personas captan la información (aprendizaje) y en el modo en cómo procesan y estructuran dicha información para conformar el conocimiento aprendido (conocimiento).

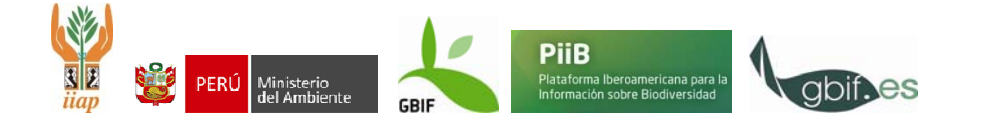

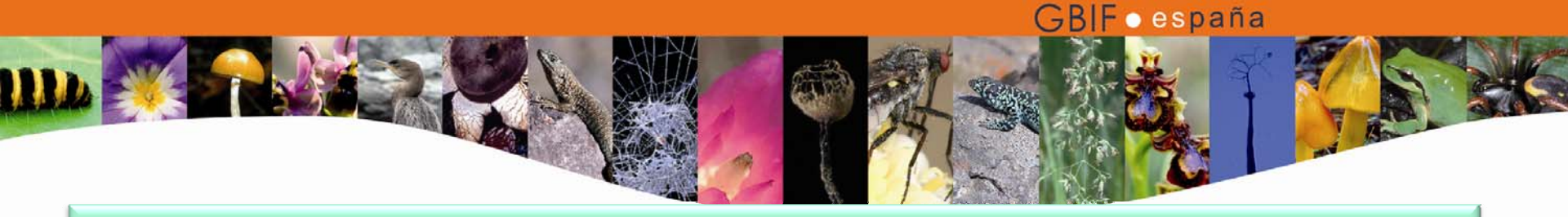

- Se trata de un modelo en 6 puntos
  - Aprendizaje
    - Visual
    - Verbal
    - Cinético
  - Conocimiento
    - Global
    - Jerárquico
    - Lineal

Características de adaptabilidad y accesibilidad y en la interfaz general de ATutor

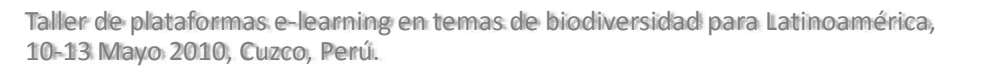

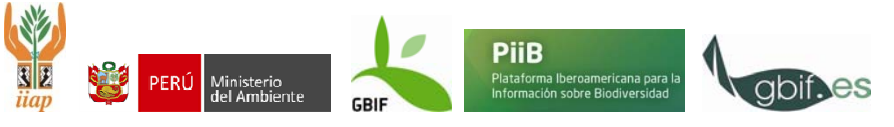

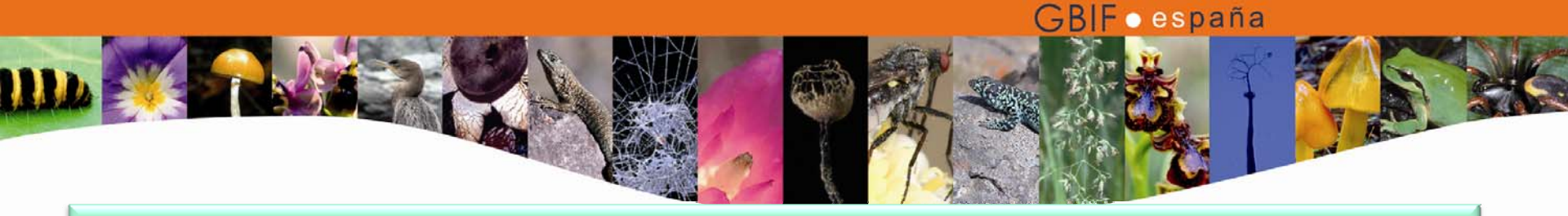

- Características técnicas
  - Basado en PHP (4.3.0: 5.2.0 o superior recomendada),
     MySQL (4.0.2 o superior) y Apache (1.3 y 2).
  - Linux/BSD/Unix, Windows (9x,Me, NT4, 200, 2003, XP, Vista), MacOS X.
  - Navegador web, Firefox recomendado.

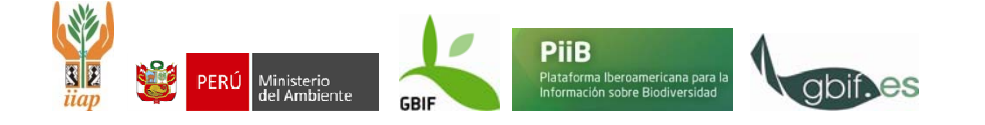

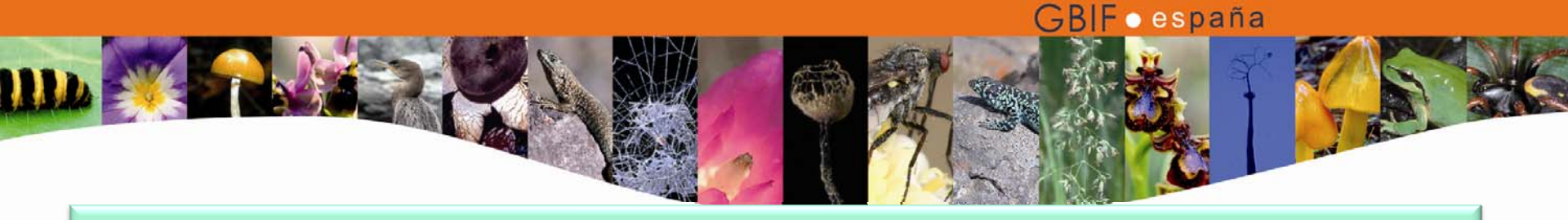

- La aplicación se descarga desde la página web <u>http://www.atutor.ca/atutor/download.php</u>
- O en Sourceforge

http://sourceforge.net/projects/atutor/files/

Aquí podemos encontrar todas las versiones

Y guardamos el archivo zip en nuestro sistema.

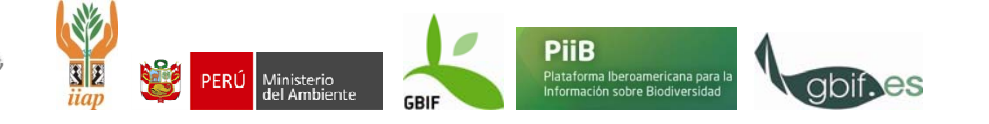

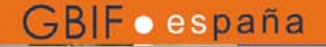

#### ATutor® Learning Content Management System

| Home ATutor AChe                                                       | cker ATutor Social Development Services Forums MyATutor Documentation                                                                                                    |
|------------------------------------------------------------------------|----------------------------------------------------------------------------------------------------|
| site search                                                            | Home > Alutor                                                                                                    |
| Google" Custom Search Search                                           | Downloads                                                                                                    |
| ogin                                                                   | Please review the Requirements section before attempting an installation then follow the Installation or Upgrade instructions.                                                                                                    |
| Username: Sign-in                                                      |                                                                                                    |
| Password: [Register]                                                   |                                                                                                    |
| Enable auto-login                                                      | Latest Stable Version 🏀 ATutor 1.6.4 Download! (4.1 MB TGZ)                                                                                                    |
| Course Registration                                                    |                                                                                                    |
| Understanding Web                                                      |                                                                                                    |
| Accessibility                                                          | Portable Distribution                                                                                                    |
| Register Novy for the April 18 start                                   | Install ATutor on a USB stick. Includes XAMP for Windows and an ATutor installation that you can bring with you. A handy way to carry your ATutor                                                                                                    |
| date.                                                                  | authoring tools, and develop courses and course content from anywhere, on any windows system. Download is a Spanish version of Afutor, to which you language can easily be added by installing the appropriate language pack. This is a third party version of Afutor. See the SourceForge site for details and |
| onate                                                                  | installation support.                                                                                                    |
| If you have found ATutor useful,<br>please consider making a donation. |                                                                                                    |
| Decision Manual                                                        | Latest Portable Version 3 ATUtor2Go 1.5.5 Download/ (18 MB ZIP)                                                                                                    |
| Donate Now                                                             | Nightly Builds                                                                                                    |
| Services                                                               | Nightly builds are created directly from the code repository and are made available for testing and curiousity purposes only. We make three days' worth of                                                                                                    |
| <u>ATutor Support Packages</u>                                         | builds available in case the latest one isn't in a usable state.                                                                                                    |
| Other ATutor Services                                                  | • <u>2010_04_16 Nightly Build</u> (3.7 мв тос)                                                                                                    |
| <u>ATutor Service Providers</u>                                        | • <u>2010_04_15_Nightly_Build</u> (3.7 MB TGZ)                                                                                                    |
| Vlembers Online                                                        |                                                                                                    |
| No Members Logged In                                                   | Sample content is available for testing, learning about the ATutor content packaging feature, and learning about the SCORM Run Time Environment, through                                                                                                    |
| (11 guests in past 15 min.)                                            | the Learning Content section. The old ATutor HowTo course is available as sample content packages that can be imported into ATutor. There are also link                                                                                                    |
| √isitors                                                               | to many learning object repositories, which can be used to find other types of learning content.                                                                                                    |
| Visitor locations                                                      | Sample Content Packages ATutor HowTo Content Packages!                                                                                                    |
| ClustrMaps" Click to see                                               | Sample SCOs ISN Provided SCOs!                                                                                                    |

|                                                                                                    |                                                                                  |                                                                                                    |                                                                                                    |                                                                                                 |                                                                                                    | (¬KIF ) espana                                                                                |                                                          |
|----------------------------------------------------------------------------------------------------|----------------------------------------------------------------------------------|----------------------------------------------------------------------------------------------------|----------------------------------------------------------------------------------------------------|-------------------------------------------------------------------------------------------------|----------------------------------------------------------------------------------------------------|-----------------------------------------------------------------------------------------------|----------------------------------------------------------|
| source for                                                                                                    | FIND AND DEVELO                                                                  | P OPEN SOURC                                                                                        | E SOFTWARE                                                                                                    |                                                                                                 |                                                                                                    | Welcome, Guest! Log In                                                                        | Create Account                                           |
| Find Software Develop Create Project Blog Site Support About                                                                                                    |                                                                                  |                                                                                                    | 🔍 enter keyword                                                                                                    | Search                                                                                          |                                                                                                    |                                                                                               |                                                          |
| SourceForge.net > Find Software >                                                                                                    | ATutor (Learning Managema                                                        | ent System) > B                                                                                     | Irowse Files                                                                                                    |                                                                                                 |                                                                                                    |                                                                                               |                                                          |
| ATutor (Lea<br>by cindyli, greggy, h                                                                                                    | arning Manage<br>arrisw, hydee                                                   | ement S                                                                                             | System)                                                                                                    |                                                                                                 |                                                                                                    | Share f                                                                                       | 눝 🛃 包 Mori                                               |
| Summary Thes Support                                                                                                    | Develop                                                                          |                                                                                                    |                                                                                                    |                                                                                                 |                                                                                                    | •                                                                                             | Ads by Googl                                             |
| ATutor is an Open Source V<br>adaptability in mind. Author<br>standards. Put your course<br><b>Download Now!</b><br>ATutor-1.6.4.tar.gz (4.1 M                                                                                      | Web-based Learning Ma<br>r interoperable e-learning<br>s online.<br>(HB) OR View | anagement S<br>g content, pro<br>all files >                                                        | ystem (LMS)<br>ovides social I                                                                                                 | designed wit<br>networking, ar                                                                  | h accessibility and<br>1d adheres to                                                                                                    | Mustcoursemake<br>The new tool for making cou<br>collaborative approac<br>www.mustcoursemaker | <b>Ľ</b><br>rseswith<br>h<br>. <u>net</u>                |
|                                                                                                    |                                                                                  |                                                                                                    |                                                                                                    |                                                                                                 |                                                                                                    | 55                                                                                            |                                                          |
| Browse Files for ATuto                                                                                                    | or (Learning Manag                                                               | ement Syst                                                                                          | tem)                                                                                                    | <b>D</b>                                                                                        |                                                                                                    |                                                                                               |                                                          |
| Browse Files for ATuto                                                                                                    | or (Learning Manag<br>Platform                                                   | ement Syst                                                                                          | tem)<br>Date ↓                                                                                                    | Downloads                                                                                       | Notes/Subscribe                                                                                                    |                                                                                               | Ads by Goog                                              |
| Browse Files for ATuto<br>File/Folder Name<br>Newest Files<br>ATutor-1.6.4.tar.gz                                                                                                    | or (Learning Manag<br>Platform<br>A to @ # #                                     | ement Syst                                                                                          | tem)<br>Date 1<br>2009-12-17                                                                                                   | Downloads<br>7,440                                                                              | Notes/Subscribe                                                                                                    | IT Helpdesk Soft                                                                              | Ads by Goog                                              |
| Browse Files for ATuto<br>File/Folder Name<br>Newest Files                                                                                                    | or (Learning Manag<br>Platform<br>A ct I I I I I I I I I I I I I I I I I I       | ement Syst                                                                                          | tem) Date  _ 2009-12-17                                                                                                    | Downloads<br>7,440                                                                              | Notes/Subscribe                                                                                                    | IT Helpdesk Soft                                                                              | Ads by Goog                                              |
| Browse Files for ATuto<br>File/Folder Name<br>Newest Files<br>ATutor-1.6.4.tar.gz<br>All Files                                                                                                    | or (Learning Manag<br>Platform<br>A c                                            | ement Syst<br>Size<br>4.1 MB<br>50.4 MB                                                             | tem)<br>Date 1<br>2009-12-17<br>2009-12-17                                                                                     | Downloads<br>7,440<br>233,074                                                                   | Notes/Subscribe                                                                                                    | IT Helpdesk Soft                                                                              | Ads by Goog                                              |
| Browse Files for ATuto<br>File/Folder Name<br>Newest Files<br>ATutor-1.6.4.tar.gz<br>All Files<br>Time ATutor<br>ATutor 1.6.4                                                                                                    | or (Learning Manag<br>Platform                                                   | ement Syst<br>Size<br>4.1 MB<br>50.4 MB<br>4.1 MB                                                   | tem)<br>Date 1<br>2009-12-17<br>2009-12-17<br>2009-12-17                                                                       | Downloads<br>7,440<br>233,074<br>7,440                                                          | Notes/Subscribe                                                                                                    | IT Helpdesk Soft                                                                              | Ads by Goog                                              |
| Browse Files for ATuto<br>File/Folder Name<br>Newest Files<br>ATutor-1.6.4.tar.gz<br>All Files<br>Call ATutor<br>ATutor 1.6.4<br>ATutor 1.6.4                                                                                       | or (Learning Manag<br>Platform                                                   | ement Syst<br>Size<br>4.1 MB<br>50.4 MB<br>4.1 MB<br>3.9 MB                                         | tem)<br>Date 1<br>2009-12-17<br>2009-12-17<br>2009-12-17<br>2009-07-23                                                         | Downloads<br>7,440<br>233,074<br>7,440<br>8,793                                                 | Notes/Subscribe                                                                                                    | IT Helpdesk Soft                                                                              | Ads by Goog                                              |
| Browse Files for ATuto<br>File/Folder Name<br>Newest Files<br>ATutor-1.6.4.tar.gz<br>All Files<br>File ATutor<br>ATutor 1.6.4<br>ATutor 1.6.4<br>ATutor 1.6.3<br>File ATutor 1.6.2                                                  | or (Learning Manag<br>Platform                                                   | ement Syst<br>Size<br>4.1 MB<br>50.4 MB<br>4.1 MB<br>3.9 MB<br>2.5 MB                               | tem) Date 1 2009-12-17 2009-12-17 2009-12-17 2009-07-23 2008-12-11                                                             | Downloads<br>7,440<br>233,074<br>7,440<br>8,793<br>13,079                                       | Notes/Subscribe                                                                                                    | IT Helpdesk Soft                                                                              | Ads by Goog                                              |
| Browse Files for ATuto<br>File/Folder Name<br>Newest Files<br>ATutor-1.6.4.tar.gz<br>All Files<br>Time ATutor<br>ATutor 1.6.4<br>Time ATutor 1.6.4<br>ATutor 1.6.2<br>Call ATutor 1.6.1                                             | or (Learning Manag<br>Platform                                                   | ement Syst<br>Size<br>4.1 MB<br>50.4 MB<br>4.1 MB<br>3.9 MB<br>2.5 MB<br>2.2 MB                     | tem)<br>Date 1<br>2009-12-17<br>2009-12-17<br>2009-12-17<br>2009-07-23<br>2008-12-11<br>2008-07-03                             | Downloads<br>7,440<br>233,074<br>7,440<br>8,793<br>13,079<br>11,773                             | Notes/Subscribe                                                                                                    | IT Helpdesk Soft                                                                              | Ads by Goog                                              |
| Browse Files for ATuto<br>File/Folder Name<br>Newest Files<br>ATutor-1.6.4.tar.gz<br>All Files<br>File ATutor 1.6.4<br>ATutor 1.6.4<br>ATutor 1.6.3<br>ATutor 1.6.2<br>ATutor 1.6.1<br>ATutor-1.6 pl1                               | or (Learning Manag<br>Platform                                                   | ement Syst<br>Size<br>4.1 MB<br>50.4 MB<br>4.1 MB<br>3.9 MB<br>2.5 MB<br>2.2 MB<br>2.7 MB           | tem) Date  2009-12-17 2009-12-17 2009-12-17 2009-07-23 2008-12-11 2008-07-03 2008-03-13                                        | Downloads<br>7,440<br>233,074<br>7,440<br>8,793<br>13,079<br>11,773<br>7,838                    | Notes/Subscribe                                                                                                    | IT Helpdesk Soft<br>IT's That Simpl<br>Get Started No<br>Replay                               | Ads by Goog                                              |
| Browse Files for ATuto<br>File/Folder Name<br>Newest Files<br>ATutor-1.6.4.tar.gz<br>All Files<br>The ATutor 1.6.4<br>ATutor 1.6.4<br>ATutor 1.6.3<br>ATutor 1.6.2<br>ATutor 1.6.1<br>ATutor 1.6.1<br>ATutor 1.6.1<br>ATutor 1.6.1  | or (Learning Manag<br>Platform                                                   | ement Syst<br>Size<br>4.1 MB<br>50.4 MB<br>4.1 MB<br>3.9 MB<br>2.5 MB<br>2.2 MB<br>2.7 MB<br>2.7 MB | tem)<br>Date 1<br>2009-12-17<br>2009-12-17<br>2009-12-17<br>2009-07-23<br>2008-12-11<br>2008-07-03<br>2008-03-13<br>2008-03-13 | Downloads<br>7,440<br>233,074<br>7,440<br>8,793<br>13,079<br>11,773<br>7,838<br>4,571           | Notes/Subscribe                                                                                                    | IT Helpdesk Soft                                                                              | Ads by Goog                                              |
| Browse Files for ATuto<br>File/Folder Name<br>Newest Files<br>ATutor-1.6.4.tar.gz<br>All Files<br>Time ATutor 1.6.4<br>ATutor 1.6.4<br>ATutor 1.6.3<br>ATutor 1.6.2<br>ATutor 1.6.1<br>ATutor 1.6.1<br>ATutor 1.6.1<br>ATutor 1.6.5 | or (Learning Manag<br>Platform                                                   | ement Syst<br>Size<br>4.1 MB<br>50.4 MB<br>4.1 MB<br>3.9 MB<br>2.5 MB<br>2.7 MB<br>2.7 MB<br>2.5 MB | tem) Date 1 2009-12-17 2009-12-17 2009-12-17 2009-07-23 2008-07-03 2008-03-13 2008-02-05 2007-08-02                            | Downloads<br>7,440<br>233,074<br>7,440<br>8,793<br>13,079<br>11,773<br>7,838<br>4,571<br>15,205 | Notes/Subscribe         Image: Subscribe         Image: Subscribe     < | IT Helpdesk Soft                                                                              | Ads by Google<br>ware<br>w!<br>bysAid<br>T's That Simple |

.

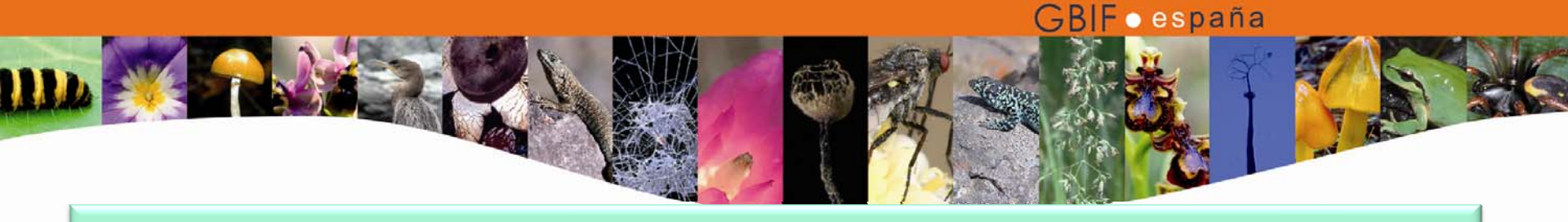

 Si lo instalamos en local, necesitamos tener instalados previamente PHP, MySQL y Apache (versiones mínimas anteriormente citadas). Por ejemplo desde

http://www.apachefriends.org/es/xampp.html http://www.wampserver.com/en/download.php

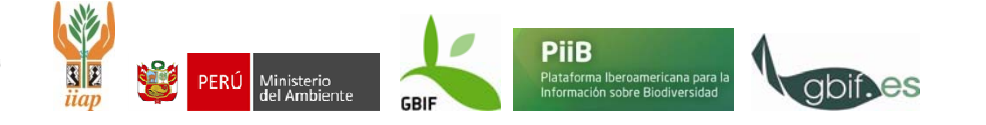

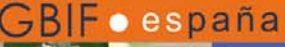

FORUM FAO CREDITS DONATIONS ANASKA BLOG

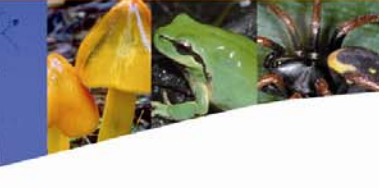

Ads by Google

deutsch · english · français · italiano · português (brasil) · 日本語 · 繁隆中女 · 简称中女 6 proyectosdocument extras inicio XAMPP vínculos contacto BlackBerry® para PYMES Descarque gratis el nuevo BlackBerry® Enterprise Server. BlackBerry.com/ES/ServerExpress Anuncios Google **XAMPP** NampServer Muchos usarios saben por experiencia propia que la instalación de un servidor web Apache no es fácil y que se complica aún más si se desea agregar MySOL, PHP y Perl. XAMPP es una forma fácil de instalar la distribución Apache que contiene MySOL, PHP y Perl, XAMPP es realmente simple de instalar y usar - basta descargarlo, extraerlo y HOMEPAGE PRESENTATION

En este momento hav cuatro versiones de XAMPP:

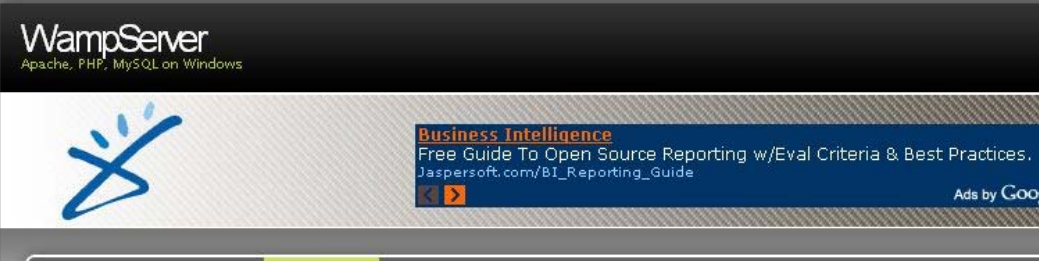

ADDONS

Downloads

WampServer is an open source project, free to use (GPL licence). If you think our work deserves it and you want to help us, you can make a donation with paypal.

DOWNLOADS

#### WARNING : do not try to install WampServer 2 over WAMP5. If WAMP5 is installed on your computer, save your data, uninstall it and delete the WAMP5 directory before installing WampServer 2.

| D   | OWNLOAD      |
|-----|--------------|
| Wan | npServer 2.0 |
| 0   | uly 11 2009) |
| A   | oache 2.2.11 |
|     | PHP 5.3.0    |
| M   | lySQL 5.1.36 |
| P   | hpmyadmin    |
| s   | ize: 16Mo    |

uer ampience

GBIF

#### 

#### LATEST RELEASE

WampServer 2.0i [07/11/09] Includes :

- Apache 2.2.11 - MySQL 5.1.36
- PHP 5.3.0

changelog

#### NEWSLETTER

To receive the WampServer news (and only that), enter your email address :

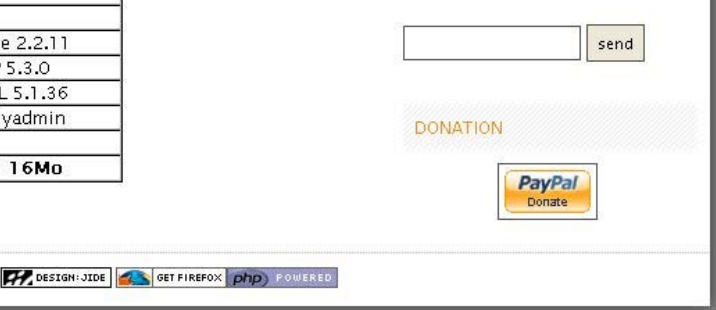

🖾 XAMPP para Linux 🗹

....APACHE

FRIENDS...

comienzar.

< >

La versión para sistemas Linux (testeado para SuSE, RedHat, Mandrake Debian)contiene: Apache, MySQL, PHP & PEAR, Perl, ProFTPD, phpMyAdr GD, Freetype2, libjpeg, libpng, gdbm, zlib, expat, Sablotron, libxml, Ming class, ncurses, mod\_perl, FreeTDS, gettext, mcrypt, mhash, eAccelerato C-Client.

#### 🖾 XAMPP para Windows 🗹

Versión para Windows 98, NT, 2000, XP y Vista. Esta versión contiene: PHP + PEAR, Perl, mod\_php, mod\_perl, mod\_ssl, OpenSSL, phpMyAdmir Mercury Mail Transport System para Win32 y NetWare Systems v3.32, J FTP Server, mcrypt, eAccelerator, SQLite, y WEB-DAV + mod\_auth\_mysd

#### 🖾 XAMPP para Mac OS X 🗹

La versión para Mac OS X contiene: Apache, MySQL, PHP & PEAR, SQLite phpMyAdmin, OpenSSL, GD, Freetype2, libjpeg, libpng, zlib, Ming, Weba eAccelerator.

#### 🖾 XAMPP para Solaris 🗹

Taller de platatormas e-learning en temas de plodiversidad para 10-13 Mayo 2010, Cuzco, Perú.

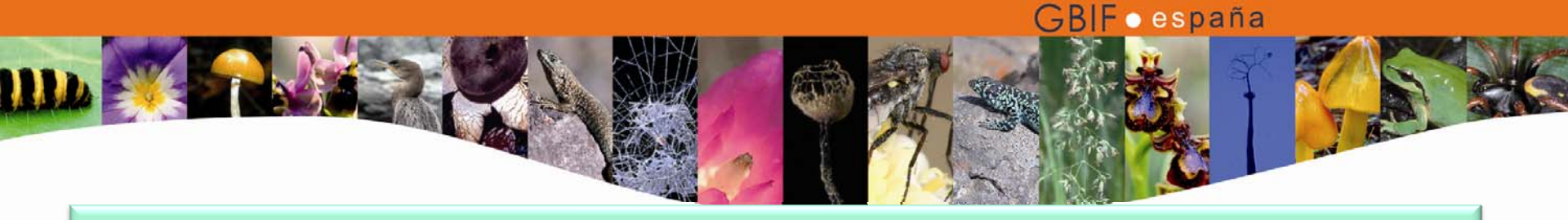

- Configuraciones importantes en el archivo php.ini, previa a la instalación de la plataforma
  - safe\_mode = Off
  - file\_uploads = On
  - upload\_max\_filesize >= 2 MB Esta opción establece el tamaño máximo de los archivos que pueden ser cargados en Atutor.
  - post\_max\_size >= 8 MB este valor debe ser mayor que el de upload\_max\_filesize.

http://help.atutor.ca/index/index.php

PiiB

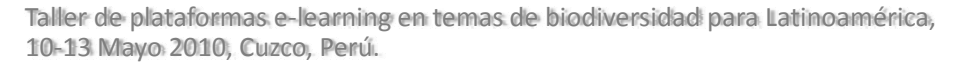

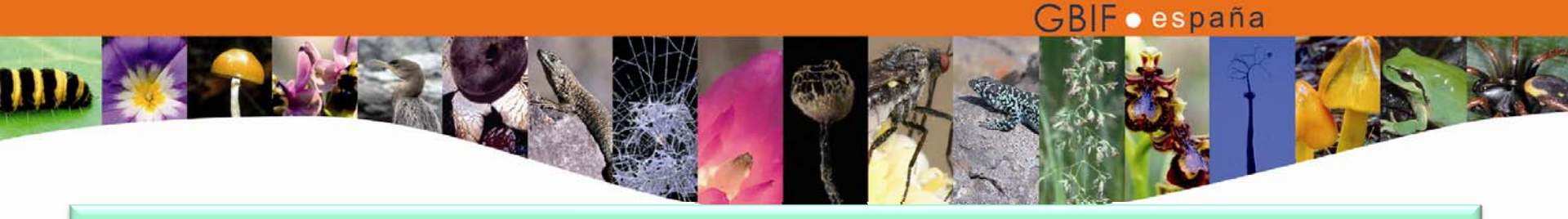

- Descomprimimos el archivo descargado (con <u>winrar</u> o <u>7zip</u>, por ejemplo) y la carpeta de Atutor se guarda dentro de la carpeta www del paquete wamp descargado o en el servidor de desarrollo (o lo subimos a través de un servidor ftp al servidor de producción).
- Tecleamos en nuestro navegador
   <u>http://localhost</u> o la dirección de nuestro servidor + /Atutor.

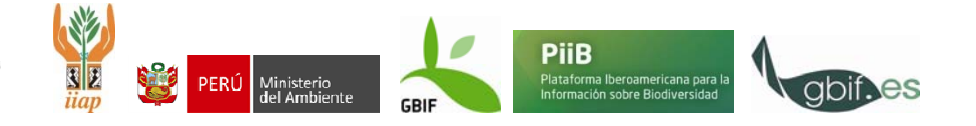

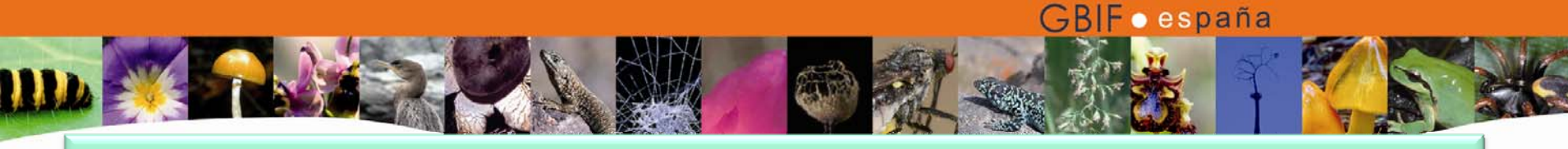

 Esto nos mostraría una pantalla similar a la siguiente

| <b>∳</b> bcmath                                                |                                                                                                    | Version                                                                                                    | 12.0 Version Française                                                                                                    |
|----------------------------------------------------------------|----------------------------------------------------------------------------------------------------|----------------------------------------------------------------------------------------------------|----------------------------------------------------------------------------------------------------|
| 🖡 bcmath                                                       |                                                                                                    | VELSION                                                                                                    |                                                                                                    |
| 🖢 bcmath                                                       |                                                                                                    |                                                                                                    |                                                                                                    |
| 🗭 bcmath                                                       |                                                                                                    |                                                                                                    |                                                                                                    |
| 🛊 bcmath                                                       |                                                                                                    |                                                                                                    |                                                                                                    |
| 🖬 bcmath                                                       |                                                                                                    | -                                                                                                    |                                                                                                    |
| ereg<br>ison<br>Reflection<br>zip<br>Phar<br>Mwriter<br>mysqli | <ul> <li>calendar</li> <li>filter</li> <li>mcrypt</li> <li>session</li> <li>zlib</li> <li>SimpleXML</li> <li>apache2handler</li> <li>pdo_mysql</li> </ul> | <ul> <li>com_dotnet</li> <li>ftp</li> <li>mysqlnd</li> <li>SPL</li> <li>libxml</li> <li>wddx</li> <li>gd</li> <li>pdo_sqlite</li> </ul> | <ul> <li>ctype</li> <li>hash</li> <li>odbc</li> <li>standard</li> <li>dom</li> <li>xml</li> <li>mbstring</li> <li>mhash</li> </ul> |
|                                                                |                                                                                                    |                                                                                                    |                                                                                                    |
|                                                                |                                                                                                    |                                                                                                    |                                                                                                    |
|                                                                |                                                                                                    |                                                                                                    |                                                                                                    |
|                                                                |                                                                                                    |                                                                                                    |                                                                                                    |
|                                                                | Phar<br>Phar<br>mysqli                                                                                                    | rkenecuuri Passidi<br>2lib<br>Phar SimpleXML<br>xmlwriter Papache2handler<br>mysqli Pdo_mysql                                           | zip Zlib Hibxml<br>Phar SimpleXML Wuddx<br>xmlwriter apache2handler gd<br>mysqli pdo_mysql pdo_sqlite                              |

Taller de plataformas e-learning en temas de biodiversidad 10-13 Mayo 2010, Cuzco, Perú.

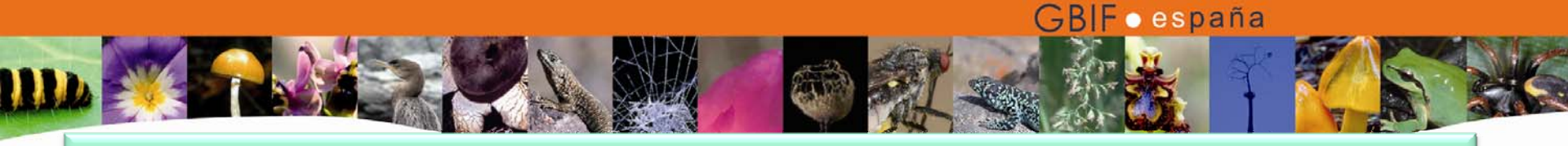

• Al hacer clic en ATutor comenzará el proceso de instalación.

### **ATutor 1.6.2 Installation**

ATutor does not appear to be installed. Continue on to the installation.

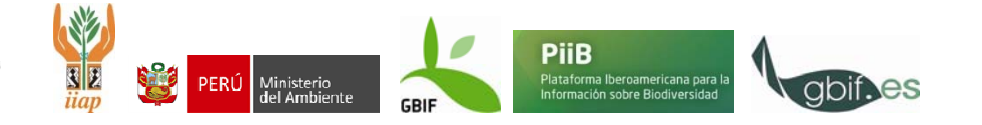

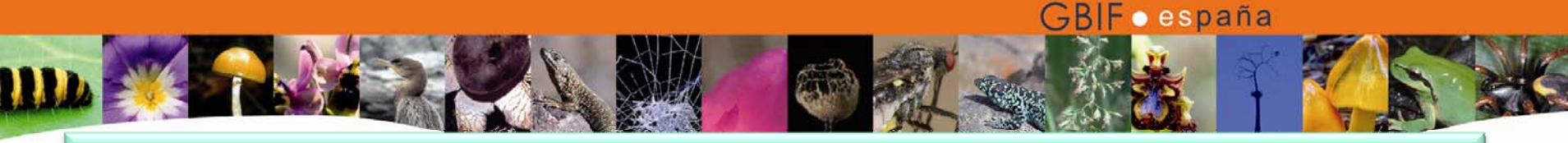

 Antes de comenzar con la instalación el sistema chequea las configuraciones de php.ini, de las que se habló previamente, y que son importantes para el buen funcionamiento de ATutor.

### ATutor 1.6.2 Installation

#### Welcome to the ATutor Installation

This process will step you through your ATutor installation or upgrade.

During this process be sure not to use your browser's *Refresh* or *Reload* feature as it may complicate the installation proce Before you continue you may want to review the <u>ATutor Handbook</u> for more detailed instructions.

#### Requirements

Please review the requirements below before proceeding.

| File Integrity                      | Detected                                                              | Status   |
|-------------------------------------|-----------------------------------------------------------------------|----------|
| Case Sensitivity                    | Ignored                                                               | ~        |
| PHP Options                         | Detected                                                              | Status   |
| PHP 4.3.0+                          | 5.3.0                                                                 | ~        |
| zlib                                | Enabled                                                               | ~        |
| mbstring                            | Enabled                                                               | ~        |
| mysql                               | Enabled                                                               | <b>~</b> |
| <pre>safe_mode = Off</pre>          | Off                                                                   | <b>v</b> |
| file_uploads = On                   | On                                                                    | *        |
| upload_max_filesize >=<br>MB        | 2 <sub>2M</sub>                                                       | ~        |
| <pre>post_max_size &gt;= 8 MB</pre> | 8M                                                                    | ~        |
| in include_path                     | Enabled                                                               | ~        |
| MySQL Options                       | Detected                                                              | Status   |
| ySQL 4.1.10+                        | Found Version mysqlnd 5.0.5-dev - 081106 -<br>\$Revision: 1.3.2.27 \$ | ~        |

New Installation »

Install

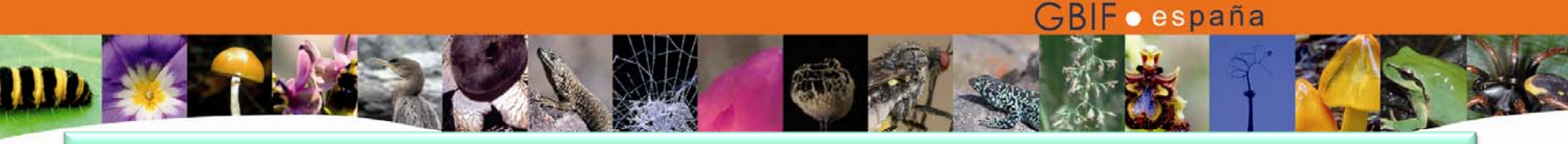

• Paso 1. Una vez chequeadas las configuraciones de php.ini el primer paso de la instalación es aceptar los términos de uso.

### **ATutor 1.6.2 Installation**

| Installation Progress              |  |
|------------------------------------|--|
| ✓ Step 0: Introduction             |  |
| Step 1: Terms of Use               |  |
| Step 2: Database                   |  |
| Step 3: Accounts & Preferences     |  |
| Step 4: Content Directory          |  |
| Step 5: Save Configuration         |  |
| Step 6: Anonymous Usage Collection |  |
| Step 7: Done!                      |  |

#### Terms of Use

ATutor is licensed under the terms of the <u>GNU General Public License (GPL)</u>, which essentially allows for the free distribution and modif ATutor. ATutor has its own license that governs its use outside the bounds of the GPL.

Please see atutor.ca for additional details.

If you do not agree to the Terms of Use then you may not install and use ATutor.

I Agree - I Disagree

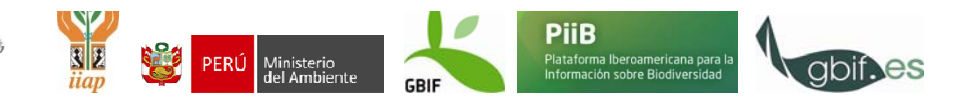

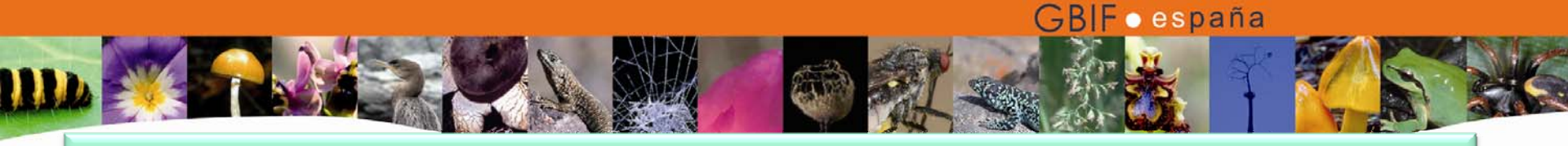

• Paso 2. Configuración de la base de datos.

| Installation Progress              |  |
|------------------------------------|--|
| ✓ Step 0: Introduction             |  |
| Step 1: Terms of Use               |  |
| Step 2: Database                   |  |
| Step 3: Accounts & Preferences     |  |
| Step 4: Content Directory          |  |
| Step 5: Save Configuration         |  |
| Step 6: Anonymous Usage Collection |  |
| Step 7: Done!                      |  |

#### Database

Please enter your database information:

| <b>*Database Hostname:</b><br>Hostname of the database server. Default: <u>localhost</u>                                         | localhost |
|----------------------------------------------------------------------------------------------------|-----------|
| <b>*Database Port:</b><br>The port to the database server. Default: <u>3306</u>                                                  | 3306      |
| <b>*Database Username:</b><br>The username to the database server.                                                               | root      |
| <b>*Database Password:</b><br>The password to the database server.                                                               |           |
| <b>*Database Name:</b><br>The name of the database to use. It will be created if it does<br>not exist.<br>Default: <u>atutor</u> | atutor    |
| <b>? Table Prefix:</b><br>The prefix to add to table names to avoid conflicts with existing tables.<br>Default: <u>AT</u>        | AT        |
|                                                                                                    |           |

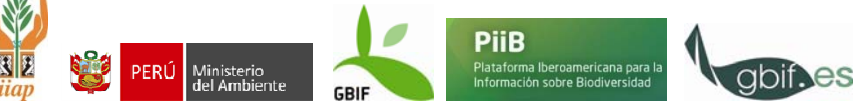

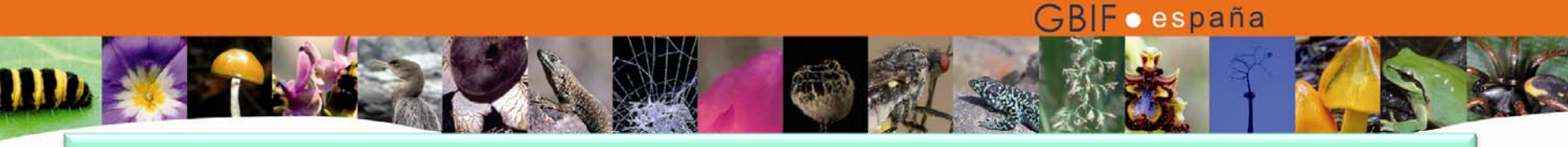

### Paso 2. Confirmación.

**ATutor 1.6.2 Installation** 

#### Installation Progress

- ✓ Step 0: Introduction
- ✓ Step 1: Terms of Use

#### Step 2: Database

Step 3: Accounts & Preferences Step 4: Content Directory Step 5: Save Configuration Step 6: Anonymous Usage Collection Step 7: Done!

#### Database

#### V Feedback

- Connected to database atutor successfully.
- Table AT\_admins already exists. Skipping.
- Table AT\_admin\_log already exists. Skipping.
- Table AT\_assignments already exists. Skipping.
- Table AT\_backups already exists. Skipping.
- Table AT\_blog\_posts already exists. Skipping.
- Table AT\_blog\_posts\_comments already exists. Skipping.
- Table AT\_config already exists. Skipping.
- Table AT\_content already exists. Skipping.
- Table AT\_course\_access already exists. Skipping.
- Table AT\_course\_cats already exists. Skipping.
- Table AT\_content\_tests\_assoc already exists. Skipping.
- Table AT\_course\_enrollment already exists. Skipping.
- Table AT\_course\_stats already exists. Skipping.
- Table AT\_courses already exists. Skipping.
   Table AT fact tables already exists. Skipping.
- Table AT\_faq\_topics already exists. Skipping.
   Table AT\_faq\_entries already exists. Skipping.
- Table AT\_fad\_entries already exists. Skipp
   Table AT\_feeds already exists. Skipping.
- Table AT\_file\_storage\_groups already exists. Skipping.
- Table AT\_files already exists. Skipping.
- Table AT\_files\_comments already exists. Skipping.
- Table AT\_folders already exists. Skipping.
- Table AT\_forums already exists. Skipping.

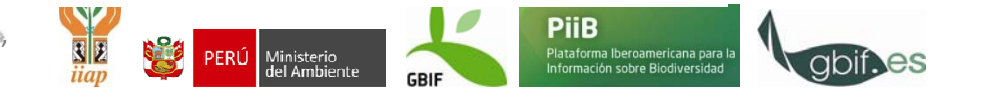

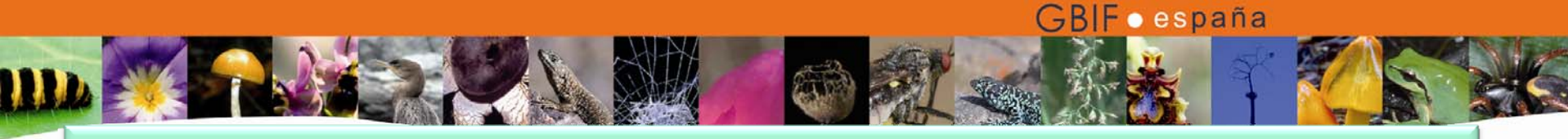

 Paso. 3. Datos de la cuenta del administrador y de su cuenta personal

### **ATutor 1.6.2 Installation**

#### Installation Progress

- ✔ Step 0: Introduction
- ✓ Step 1: Terms of Use
- ✔ Step 2: Database

#### Step 3: Accounts & Preferences

- Step 4: Content Directory
- Step 5: Save Configuration
- Step 6: Anonymous Usage Collection
- Step 7: Done!

#### Accounts & Preferences

| Supe                                                                                                    | er Administrator Account                                                                                                |
|----------------------------------------------------------------------------------------------------|----------------------------------------------------------------------------------------------------|
| The Super Administrator account is use<br>create additional Administrators each v<br>cannot enroll in courses. | ed for managing ATutor. The Super Administrator can also<br>with their own privileges and roles. Administrator accounts |
| *Administrator Username:<br>May contain only letters, numbers, or<br>underscores.                              | administrador                                                                                                    |
| * Administrator Password:                                                                                      | administrador                                                                                                    |
| <b>*</b> Administrator Email:                                                                                  | encinas@gbif.es                                                                                                    |
|                                                                                                    |                                                                                                    |

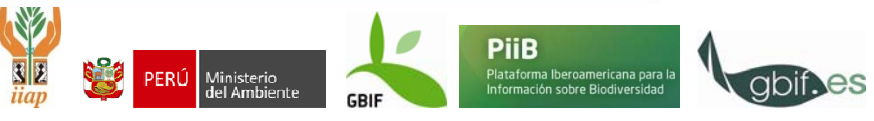

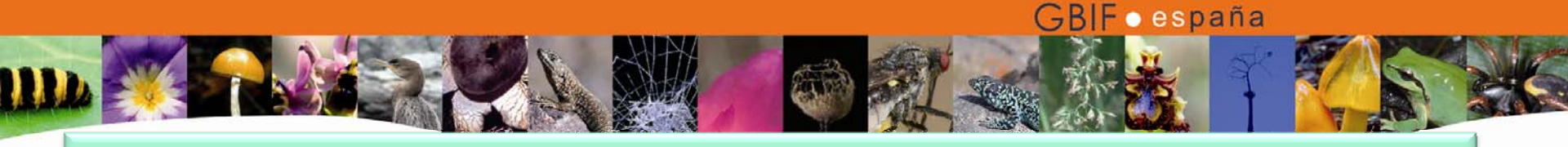

## Paso 4. Creación del directorio donde se va a almacenar el contenido de los cursos.

# Installation Progress ✓ Step 0: Introduction ✓ Step 1: Terms of Use ✓ Step 2: Database ✓ Step 3: Accounts & Preferences Step 4: Content Directory Step 5: Save Configuration Step 6: Anonymous Usage Collection Step 7: Done!

#### **Content Directory**

#### \* Content Directory

Please specify where the content directory should be. The content directory stores all of the courses' files. As a security measure, the content directory should be placed *outside* of your ATutor installation (for example, to a non-web-accessible location that is not publically available).

On a Windows machine, the path should look like C:\content, while on Unix it should look like /var/content.

The directory you specify must be created if it does not already exist and be writeable by the webserver. On Unix machines issue the command <u>chmod a+rwx content</u>, additionally the path may not contain any symbolic links.

C:\ATutor\content

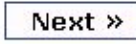

Ministerio del Ambiente PiiB

Plataforma Iberoamericana para l nformación sobre Biodiversidad

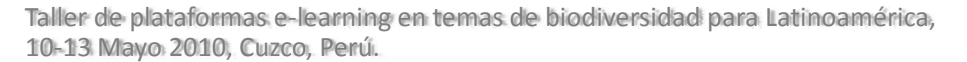

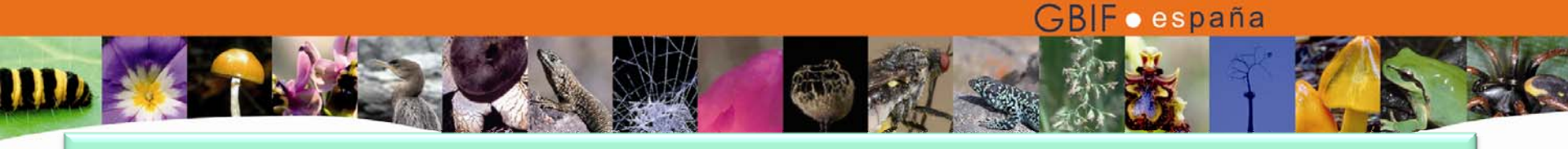

• Paso 5.

Comprobación por el sistema de que los datos de configuración de la instalación han sido guardados correctamente.

### **ATutor 1.6.2 Installation**

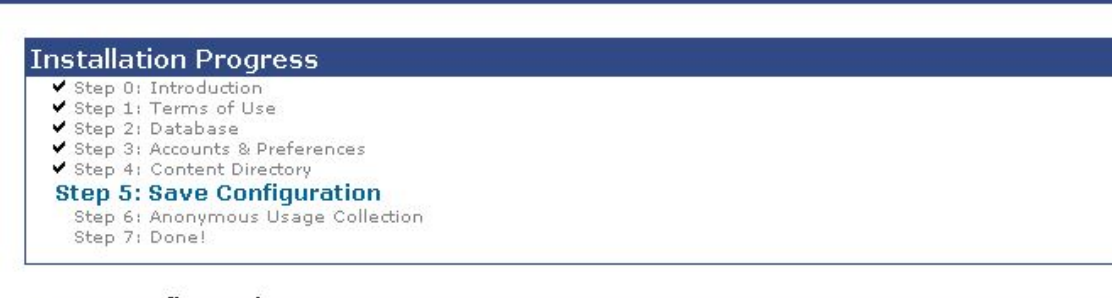

#### Save Configuration

- 💙 Feedback
  - ../include/config.inc.php is writeable.
  - Data has been saved successfully.

Next »

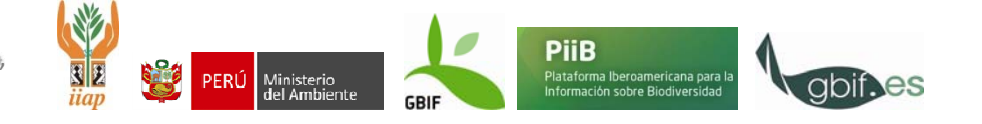

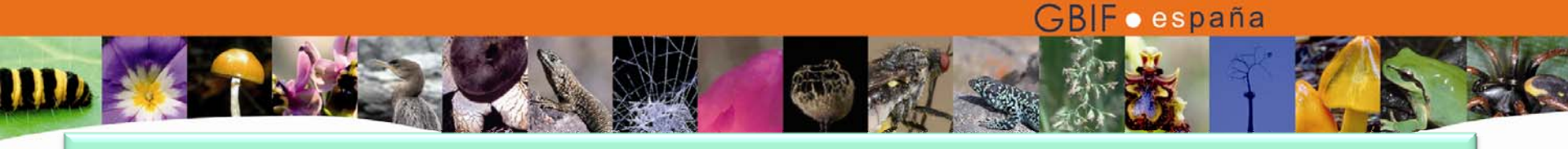

 Paso 6. Envío de información anónima sobre la instalación al servidor de atutor.ca

### ATutor 1.6.2 Installation

| Installat | ion Progress               |
|-----------|----------------------------|
| ✓ Step 0: | Introduction               |
| ✔ Step 1: | Terms of Use               |
| ✓ Step 2: | Database                   |
| ✔ Step 3: | Accounts & Preferences     |
| ✔ Step 4: | Content Directory          |
| ✓ Step 5: | Save Configuration         |
| Step 6:   | Anonymous Usage Collection |
| Step 7:   | Done!                      |

#### Anonymous Usage Collection

Submit the following information to the atutor.ca server anonymously? The information we gather helps us plan our development resources to better suit the needs of the community. You may optionally choose to send the URL of your ATutor installation. **ATutor Version:** 1.6.2 (build r8281 - 2008-12-11 12:40:18) Operating System: Windows NT 5.1 build 2600 (Windows XP Professional Service Pack 3) i586 Web Server: Apache/2.2.11 (Win32) PHP/5.3.0 PHP Version: 5.3.0 MySQL Version: 5.1.36-community-log ? Optional URL: http://localhost/ATutor/ Include this URL as well.

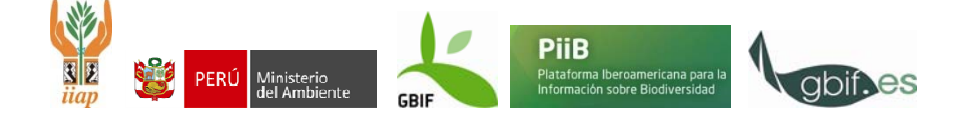

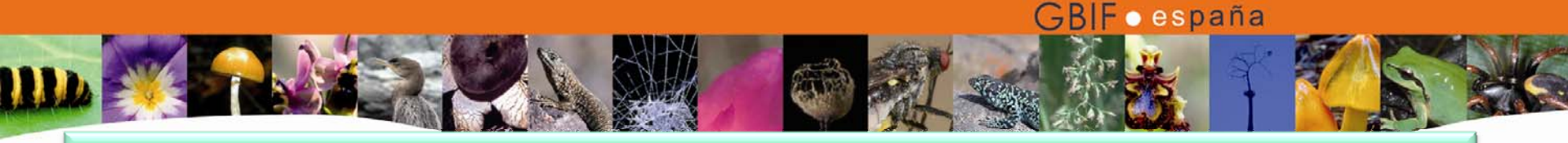

• Paso 7. Terminado e ingreso en la plataforma.

### ATutor 1.6.2 Installation

#### Installation Progress

- ✓ Step 0: Introduction
- ✓ Step 1: Terms of Use
- ✔ Step 2: Database
- Step 3: Accounts & Preferences
- ✓ Step 4: Content Directory
- Step 5: Save Configuration
- ✓ Step 6: Anonymous Usage Collection
- Step 7: Done!

#### Done!

#### Congratulations on your installation of ATutor 1.6.2!

You may now login using your personal and administrator accounts you created in Step 3.

For security reasons once you have confirmed that ATutor has installed correctly, you should delete the install/ directory, and reset permissions on the config.inc.php file to read only.

See the Support Forums on atutor.ca for additional help & support.

#### » Log-in!

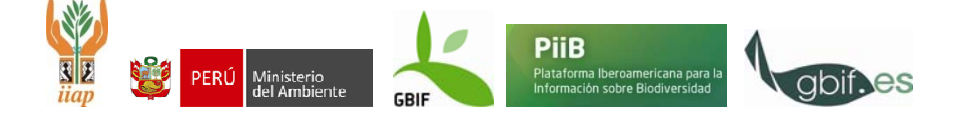

## • Página de entrada/registro en la plataforma

| Entorno Virtual de Formación GBIF.ES                                                                                                    | Buscar Ayuua                                                                                                    |
|----------------------------------------------------------------------------------------------------|----------------------------------------------------------------------------------------------------|
| Ingresar Registrese Navegar por Cursos gresar   <u>Recordar Password</u>                                                                                      | ingresar   registr                                                                                                    |
| Ingresar<br>Introduzca su nombre de usuario y la contraseña que escogió al<br>registrarse en el sistema.<br>Nombre de Usuario o eMail<br>Password<br>Ingresar | Nuevo usuario<br>Si no tiene una cuenta en el sistema, por favor cree una haciendo<br>clic en el botón de Registro a continuación.<br>Regístrese |

Traducir a: <u>English</u> | **Español ES** El código del motor del sitio Web posee Copyright © 2001-2007 <u>ATutor</u>, <u>Acerca de ATutor</u>. Para ayuda general con el uso del ATutor vea el Curso Como hacer 1.1 del Atutor.

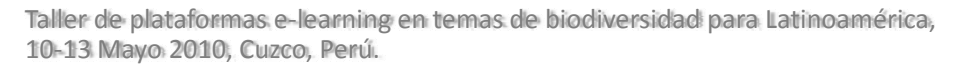

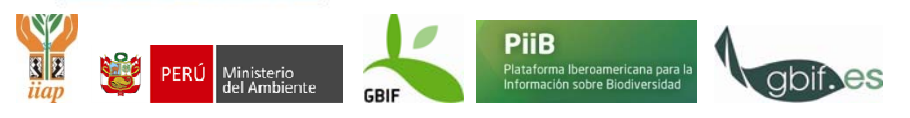

**GBIF** • españa

## • Entrada al sistema como administrador

| Entorno Virtual de Formación GBIF.ES                                                           | Search Help                                                                                                    |  |  |  |
|------------------------------------------------------------------------------------------------|----------------------------------------------------------------------------------------------------|--|--|--|
| Administration                                                                                 |                                                                                                    |  |  |  |
| Home Modules Enrollment Users Courses Patcher                                                  | System Preferences                                                                                                   |  |  |  |
| ome   <u>My Account</u>   <u>Change Password</u>                                               | quercus_villaverde   <u>toq-ou</u>                                                                                   |  |  |  |
| Home                                                                                           | G Home                                                                                                    |  |  |  |
|                                                                                                |                                                                                                    |  |  |  |
| You have logged in successfully. Welcome back!                                                 |                                                                                                    |  |  |  |
| Home : My Account Change Password                                                              | Donate                                                                                                    |  |  |  |
| Modules : Install Modules                                                                      | The <u>ATRC</u> is a not-for-profit organization that relies on community                                            |  |  |  |
| Enrollment                                                                                     | support to maintain ATutor, and keep it free. If you have found<br>ATutor useful, please consider making a donation. |  |  |  |
| Users : Create User Account Instructor Requests Master Student List Email Users Administrators | Donate Now                                                                                                    |  |  |  |
| Courses : Forums Create Course Default Student Tools Default Side Menu Backups Categories      |                                                                                                    |  |  |  |
| Learner Support Tools                                                                          |                                                                                                    |  |  |  |
| Patcher : My Own Patches Create Patch                                                          | Instructor Requests                                                                                                  |  |  |  |
| System Preferences : Default Preferences Languages Themes Syndicated Feeds Google Key Error    | There are I instructor requests pending approval.                                                                    |  |  |  |
| Logging Cron Set-up Auto Enrollment At Registration                                            | View                                                                                                    |  |  |  |
|                                                                                                |                                                                                                    |  |  |  |

#### Available Patches

There are  ${f 3}$  patches available to install.

View

**GBIF** • españa

#### **Statistics & Information**

Database: 1.94 MB

**GBIF** • españa

ingresar | regist

• 1. Registro en el sistema como nuevo usuario

Entorno Virtual de Formación GBIF.ES
Ingresar Regístrese Navegar por Cursos
Regístrese

#### Registrese

Ejercicios

| <sup>*</sup> Clave de Usuario           |                             |                     |      |      |
|-----------------------------------------|-----------------------------|---------------------|------|------|
| Solo puede contener letras, n           | l<br>úmeros o guiones infer | iores.              |      |      |
| Máximo 20 caracteres                    |                             |                     |      |      |
| * Password                              |                             |                     |      |      |
|                                         |                             |                     |      |      |
| Máximo 15 caracteres                    | s, nomeros y simbolos       |                     |      |      |
|                                         |                             |                     |      |      |
| Nuevamente Password                     |                             |                     |      |      |
|                                         |                             |                     |      |      |
| Pirocción do Empil                      |                             |                     |      |      |
| Direccion de Email                      |                             | Email oculto a otro | - // |      |
|                                         |                             |                     |      |      |
| <sup>K</sup> Nombre                     |                             |                     |      |      |
|                                         |                             |                     |      |      |
| Coquedo Nombro                          |                             |                     |      |      |
|                                         |                             |                     |      |      |
|                                         |                             |                     |      |      |
| <sup>k</sup> Apellido                   |                             |                     |      |      |
|                                         |                             |                     |      |      |
| ~~~~~~~~~~~~~~~~~~~~~~~~~~~~~~~~~~~~~~~ |                             |                     |      | <br> |
|                                         |                             |                     |      |      |

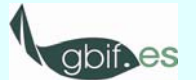

Taller de plat 10-13 Mayo

**GBIF** • españa

Plataforma Iberoamericana para l Información sobre Biodiversidad

Ministerio del Ambiente

Entrada al sistema como instructor y estudiante.
 Página de inicio

| - Minimita/ATutor/ATutor/users/index.php                                                                                                    |                                                                   |                                                                                                    | All para dominio interno pero no yahoo    |
|----------------------------------------------------------------------------------------------------|-------------------------------------------------------------------|----------------------------------------------------------------------------------------------------|-------------------------------------------|
| chivo Edición Ver Favoritos Herramientas Ayuda                                                                                                    |                                                                   |                                                                                                    |                                           |
| oogle 🖸 🗸 🔛 😒 🚱 🏈 🚼 🔸 🏠 Bool                                                                                                    | kmarks 👻 🎒 17 blocked 🛛 🍣 Che                                     | ck 👻 🔦 AutoLink 👻 🍋 AutoFill 🏾 ቅ Send to 👻 🥖                                                                            | Set                                       |
| 🛠 🔡 👻 🏧 ENTORNO VIRTUAL DE F 🗙 👦 GBIF.ES - Recursos                                                                                                    | ATutor LCMS:                                                      | 1. Barra superior de t                                                                                                  | areas 🔤 💿 🖷 🖬 👘                           |
| NTORNO VIRTUAL DE FORMACIÓN GBIF.ES                                                                                                    | ágina de Inicio                                                   | Buzón de entrada Bu                                                                                                    | uscar Avuda                               |
| Mi Página de Inicio                                                                                                    |                                                                   |                                                                                                    |                                           |
| Mis Cursos Perfil Preferencias<br>; Cursos   <u>Navegar por Cursos</u>   <u>Crear un Nuevo Curso</u>                                                                                                    | 2. Navegaci                                                       | ón principal                                                                                                    | maria ncinas   g                          |
| Instructor:<br>Calidad en bases de datos sobre<br>biodiversidad<br>Instructor: Maria Encinas - <u>Enviar Mensa</u><br>Categoría: Sin categorías<br>Exámenes y Encuestas: <u>Encuesta sobre el curso</u><br><u>Continuar</u> | rrectamente. Bienvenido<br>prueba<br>gina de inicio               | Encinas - <u>Enviar Mensaie</u><br>etegorías<br><u>Continuar</u>                                                        | Link al<br>manual<br>oficial de<br>ATutor |
| El código del n<br>Para ayu                                                                                                    | notor del sitio Web posee Copy<br>da general con el uso del ATuto | ight © 2001-2007 <u>ATutor®</u> , <u>Acerca de ATutor</u> .<br>r vea el <u>Curso <i>Como hacer</i> 1.1 del Atutor</u> . |                                           |

## • 2. Buzón de entrada

Ejercicios

| Entorno Virtual de Formación GBIF.ES                                                          | Mi Página de Inicio   | 🔽 📗 Buzón de ent | rada Buscar Ayuda |               |
|-----------------------------------------------------------------------------------------------|-----------------------|------------------|-------------------|---------------|
| Mi Página de Inicio                                                                           |                       |                  |                   | -             |
|                                                                                               |                       |                  |                   |               |
| Mis Cursos Perfil Preferencias Buzón de entrada   Enviar Mensaies   Enviar Mensaie   Exportar | [ google_calendar ]   |                  |                   | nube          |
| Mi Página de Inicio > Buzón de entrada > Enviar Mensaje                                       |                       |                  |                   |               |
| Enviar Mensaje                                                                                |                       |                  |                   |               |
| * A<br>Juan Lopez ♥<br>* Asunto<br>Mensaje                                                    |                       |                  |                   |               |
|                                                                                               |                       |                  | Er                | viar Cancelar |
| la plataformas o loarning on tomas do biodivorsid                                             | ad para latingamárica |                  | PiiB              |               |

Taller de plataformas e-learning en temas de biodiversidad para Latinoamérica 10-13 Mayo 2010, Cuzco, Perú.

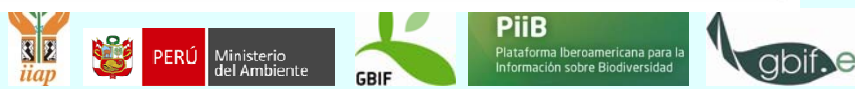

GBIF • españa

• 3. Exploración de cursos e inscripción en un curso

| Entorno Virtual de Formación GBIF.ES<br>Mi Página de Inicio |                                                                                                    | Mi Página de Inicio 💌 Ir                                                                                                    | Buzón de entrada                   | Buscar | Ayuda |  |
|-------------------------------------------------------------|----------------------------------------------------------------------------------------------------|----------------------------------------------------------------------------------------------------|------------------------------------|--------|-------|--|
| Mis Cursos Perfil Pr                                        | eferencias [ google_calendar ]                                                                               |                                                                                                    |                                    |        |       |  |
| Mi Página de Inicio > Mis Cursos<br>Mis Cursos              | • No se han encontrado cursos. <u>Ver</u> lo                                                                 | s cursos existentes.                                                                                                    |                                    |        |       |  |
|                                                             | Traducir a: <u>Enc</u><br>El código del motor del sitio Web posee Co<br>Para ayuda general con el uso del AT | <u>llish</u>   <b>Español ES</b><br>pyright © 2001-2007 <u>ATutor</u> @, <u>4</u><br>utor vea el <u>Curso <i>Como hacer</i> 1.1</u> | Acerca de ATutor.<br>. del Atutor. |        |       |  |
|                                                             |                                                                                                    |                                                                                                    |                                    |        |       |  |

Taller de plataformas e-learning en temas de biodiversidad para Latinoamérica, 10-13 Mayo 2010, Cuzco, Perú.

Ejercicios

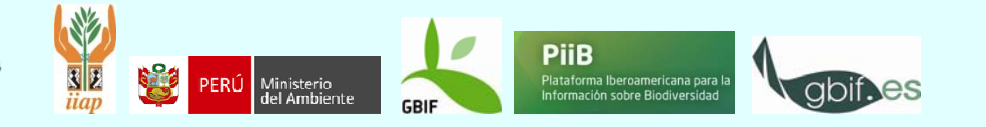

**GBIF** • españa

Ejercicios

## 3. Exploración de cursos e inscripción en un curso

GBIFoespaña

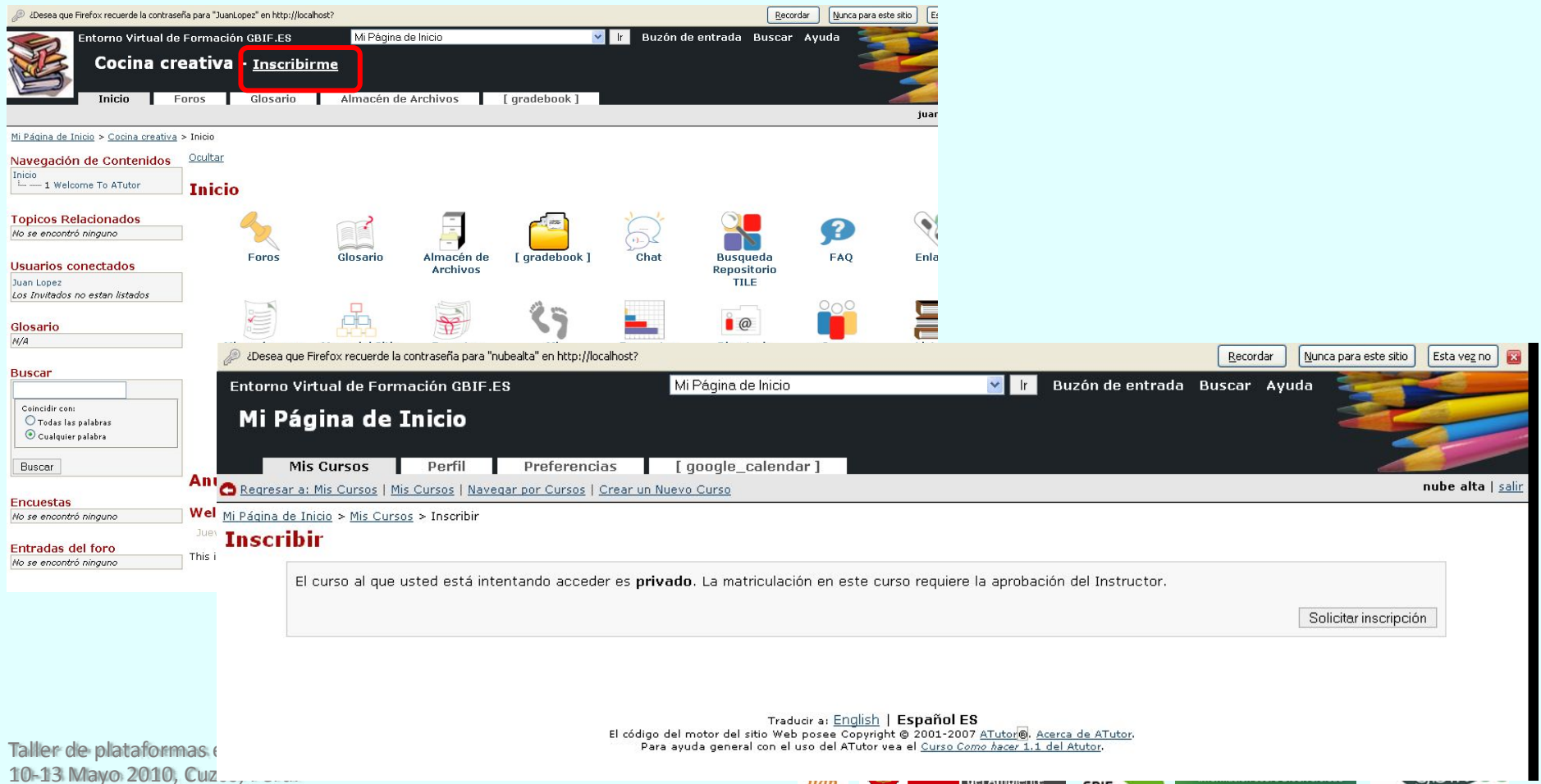

uap

GBI

Ejercicios

Taller de plat 10-13 Mayo 2 **GBIF** • españa

• 4. Descargar un archivo del Almacén de Archivos.

| Entorno Virtual d                                 | le Formación   | GBIF.ES                               | Mi Página de Inicio                         |                               | 🔽 lr Buz              | ón de entrada | Buscar Ayuda     |                             |
|---------------------------------------------------|----------------|---------------------------------------|---------------------------------------------|-------------------------------|-----------------------|---------------|------------------|-----------------------------|
| Curso pr                                          | ueba Cu        | zco 10-1                              | .3 Mayo 2010                                |                               |                       |               |                  |                             |
| A ALLE                                            |                |                                       |                                             |                               |                       |               |                  |                             |
| Inicio                                            | Foros          | Glosario                              | Almacen de Archivos                         | gradebook j                   | Admini                | strar         |                  | maría a. encinas            |
| <u> 1i Página de Inicio</u> > <u>Curso prueba</u> | Cuzco 10-13 Ma | <u>ayo 2010</u> > Almac:              | én de Archivos                              |                               |                       |               |                  | 😝 Almacén de Archiv         |
| Navegación de Contenidos                          | <u>Ocultar</u> |                                       |                                             |                               |                       |               |                  |                             |
| Inicio<br>1 Bienvenido a ATutor                   | Almac          | én de Arc                             | hivos                                       |                               |                       |               |                  |                             |
| 2 Calendario                                      | Annue          | ch de Are                             |                                             |                               |                       |               |                  |                             |
| Topicos Relacionados                              |                |                                       | El archivo ha s                             | ido cargado correct           | amente.               |               |                  |                             |
| No se encontró ninguno                            |                |                                       |                                             |                               |                       |               |                  |                             |
| lisuarios conectados                              |                |                                       |                                             | Nuevo A                       | rchivo                |               | Crear una Ca     | arpeta                      |
| María A. Encinas                                  |                |                                       |                                             |                               |                       |               | 50               |                             |
| os Invitados no estan listados.                   | Es             | spacio de trabaj<br>uta al directorio | jo Archivos del Curso 💌 Ir!                 |                               |                       |               |                  |                             |
| Glosario                                          |                |                                       | Archivo 🗢                                   | Autor                         | Revisiones            | comentarios   | Tamaño 🚖         | Fecha 🚔                     |
| v/A                                               |                | ✓ ✓ ■ atutor2oc                       | 1 5 5 zin                                   | María A. Encinas              | -                     | 0 Comentarios | 18.46 MB         | 2010-04-20 01:53            |
| Buscar                                            |                | ATutor2Go: /                          | Aplicación portable ATutor                  |                               |                       |               |                  |                             |
|                                                   |                |                                       |                                             |                               |                       |               |                  |                             |
| Coincidir con:                                    |                | Descargar                             | Editar Mover Borrar                         |                               |                       |               |                  |                             |
| <ul> <li>Cualquier palabra</li> </ul>             |                |                                       | Abriendo atutor2go_1                        | .5.5.zip                      |                       |               |                  |                             |
| Puecer                                            |                |                                       | Ha escogido abrir                           |                               |                       |               |                  |                             |
| Duscar                                            |                |                                       | 🚺 atutor2go_1.5.5.                          | zip                           |                       |               |                  |                             |
| Encuestas                                         |                |                                       | que es de tipo: zip<br>de: http://localhost | File<br>:                     |                       |               |                  |                             |
| No se encontró ninguno                            |                |                                       | ZQué debería hacer Firef                    | ox con este archivo?          |                       | 1             |                  |                             |
| Entradas del foro                                 |                |                                       | O Abrir c <u>o</u> n Exa                    | minar                         |                       |               |                  |                             |
| No se encontró ninguno                            |                |                                       | 💿 Guardar archivo                           |                               |                       |               |                  |                             |
|                                                   |                |                                       | Hacer esto auton                            | náticamente para estos archiv | os a partir de ahora. |               |                  |                             |
|                                                   |                |                                       |                                             |                               |                       |               | <u>Saltar la</u> | navegación hacia contenido: |
|                                                   |                |                                       |                                             | Acepta                        | ar Cancelar           |               |                  |                             |
|                                                   |                |                                       |                                             |                               |                       |               |                  |                             |

## • 5. Petición de permiso para la creación de cursos.

| Entorno Virtual de Formación GBIF.ES                              | Mi Página de Inicio                                                            | 💌 lr                        | Buzón de entrada        | Buscar Ayuda       |                          |
|-------------------------------------------------------------------|--------------------------------------------------------------------------------|-----------------------------|-------------------------|--------------------|--------------------------|
| Mi Página de Inicio                                               |                                                                                |                             |                         |                    |                          |
| Mis Cursos Perfil P                                               | referencias [ google_calendar ]                                                |                             |                         |                    | 20                       |
| <u>Mis Cursos   Navegar por Cursos</u>   <b>Crear un Nuevo</b>    | Curso                                                                          |                             |                         |                    | nube alta   <u>salir</u> |
| <u>Mi Página de Inicio</u> > <u>Mis Cursos</u> > Crear un Nuevo C | Curso                                                                          |                             |                         |                    | 😝 Crear un Nuevo Curso   |
| Crear un Nuevo Curso                                              |                                                                                |                             |                         |                    |                          |
| No tiene el nermiso todavía para pr                               | Ocurrieron los siguientes errores:<br>No cuenta con permiso para crear cursos. | instructor» ingrese la desc | rinción requerida del c | urso que usted des | 23 Crear                 |
| * Breve descripción de su Curso pr                                | opuesto (REQUERIDO):                                                           |                             |                         |                    |                          |
|                                                                   |                                                                                |                             |                         | Envi               | ar Cancelar              |

Traducir a: <u>English</u> | **Español ES** El código del motor del sitio Web posee Copyright © 2001-2007 <u>ATutor</u>, <u>Acerca de ATutor</u>. Para ayuda general con el uso del ATutor vea el <u>Curso Como hacer 1.1 del Atutor</u>.

Taller de plataformas e-learning en temas de biodiversidad para Latinoamérica, 10-13 Mayo 2010, Cuzco, Perú.

Ejercicios

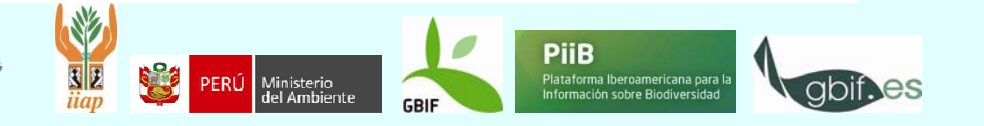

**GBIF** • españa